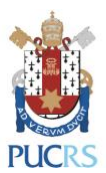

# Manual de Configuração

# WIFI EDUROAM:

# **IOS**

(Novembro/2018)

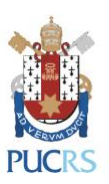

### 1. Requisitos e Orientações:

1.1. Sistema operacional homologado: IOS

### 2. Procedimentos de configuração:

2.1. Pressione Ajustes;

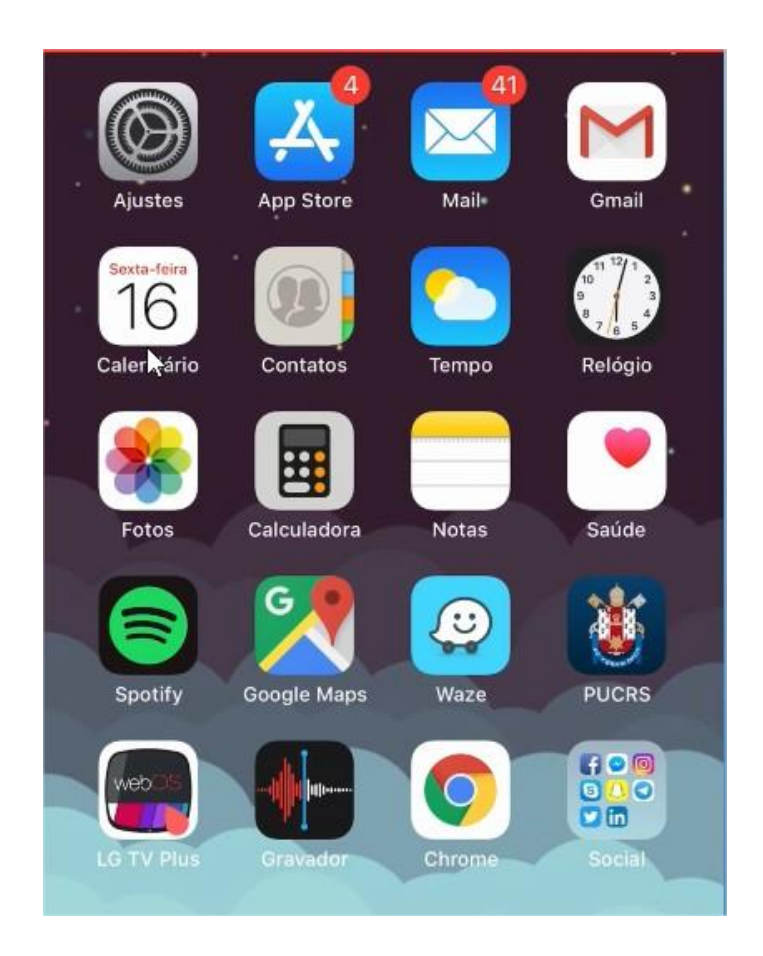

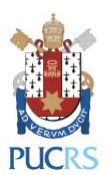

2.2. Pressione sobre a opção Wi-Fi e sobre a rede Eduroam e em seguida abrirá uma nova janela:

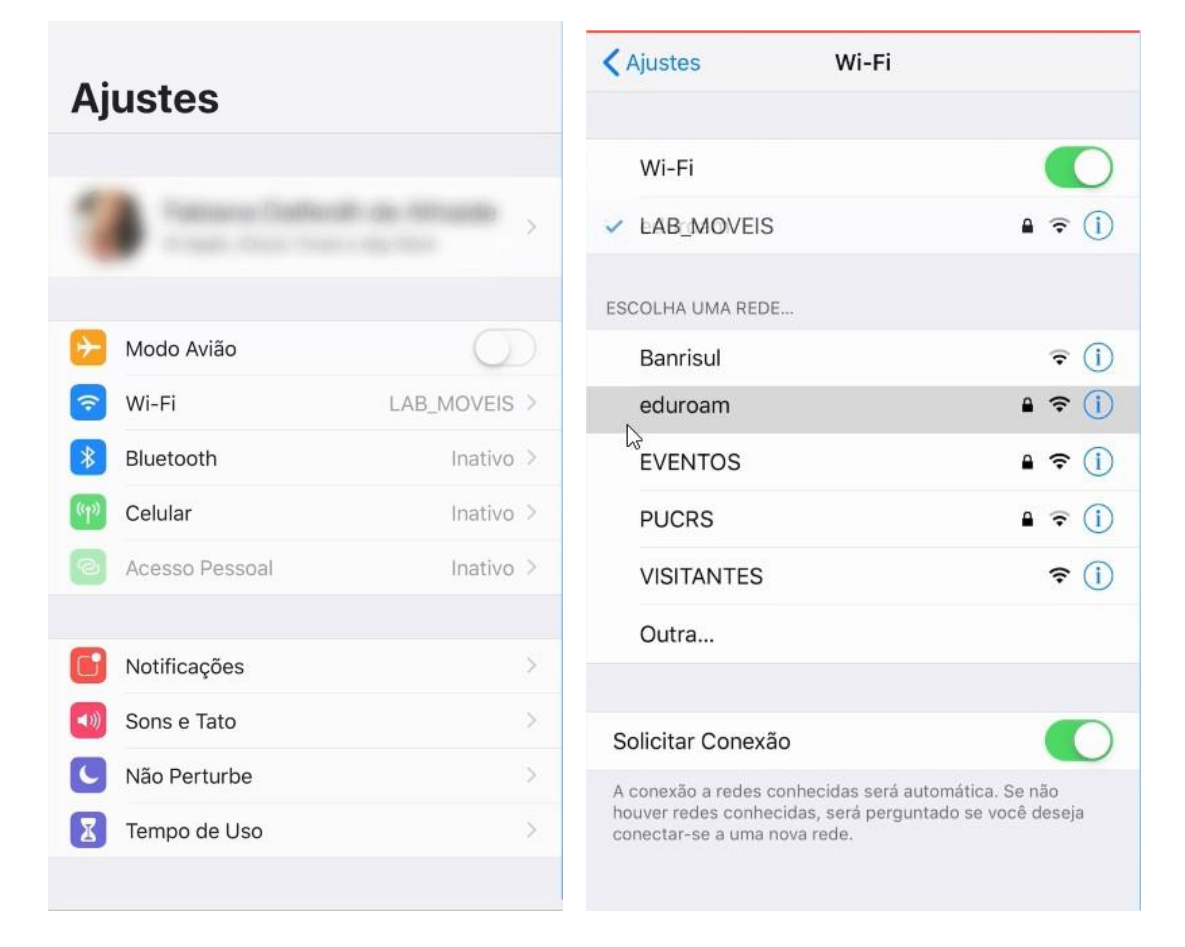

2.3. Na próxima janela inserir as informações de login e pressionar 'Conectar'

#### Para alunos, professores e técnicos

administrativos:

Nome de usuário: Login de <u>rede@pucrs.br</u> Senha: Senha de rede

#### Exclusivamente para alunos:

Nome de usuário: <u>e-mail@edu.pucrs.br</u> Senha: Senha do e-mail

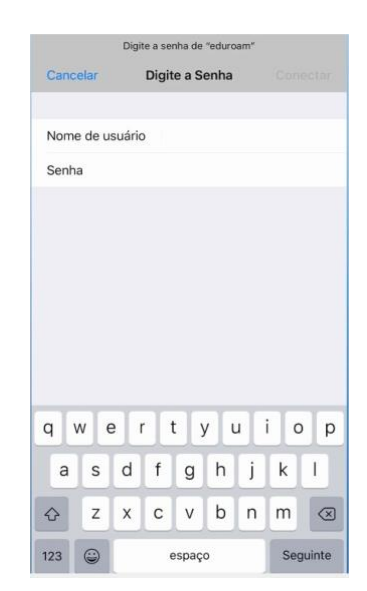

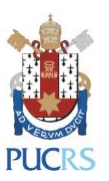

## 3. Procedimentos pós configuração:

3.1. Na próxima tela, é necessário aceitar o Aviso de Certificado;

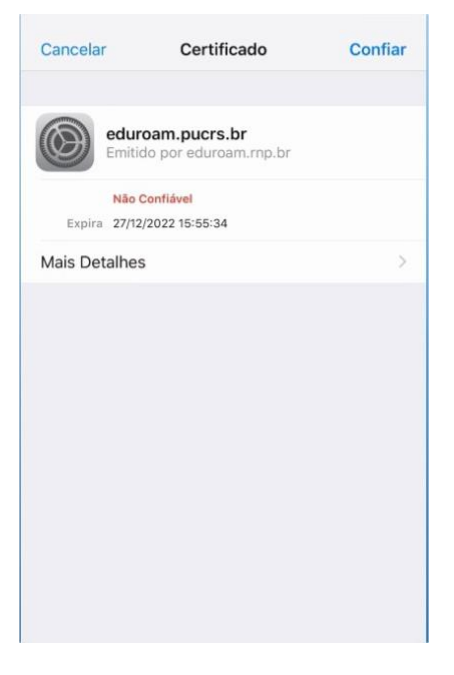

3.2. Após a autenticação seu dispositivo estará conectado à rede Eduroam.

#### 4. Dúvidas:

4.1. Service Desk – GTIT ( <u>servicedesk@pucrs.br</u> ). Fone: 3353.4545